# ■テアルストレード使用説明書(OPEN)

本書では「★テアルストレード 3.xlsm」の使用法について説明します。 ※MS Office2008 以上の正規版が必要になります。フリーの OpenOffice では使用 できません。又、MAC OS には対応していません。

# <u>A. インストール</u>

- (1) テアルスホームページにアクセスします。
   <u>http://www.trs.co.jp/Trade/</u>
- (2) 「試用版ダウンロード」を選択します。 ※解凍パスワードは必要ありません
- (3) フォルダー「**テアルストレード**」をデスクトップ等任意の場所に移動して ください。

※フォルダー「テアルストレード」単位で任意の場所に移動可能です。 以上でインストールは完了です。

### B. アカウント登録

#### 1. テアルストレードの起動

フォルダー「テアルストレード」の下の「**★テアルストレード 3.xlsm」**を起動 (ダブルクリック)します。

※Excelのセキュリティ設定(マクロの実行許可)の状態によっては最初の画面で止ま る場合があります。その場合は、画面の指示にしたがって実行をやり直してください。

※起動後[ショートカット]ボタンを使用してデスクトップにショートカットを作成 することをお薦めします。(下記のアイコンが作成されます)

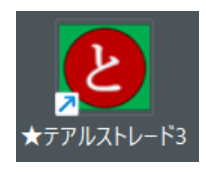

2. アカウントの登録(すでにアカウントをお持ちの場合は3に進んでください) 勤務報告書を使用するにはアカウント ID を取得する必要があります。 次の手順でアカウント登録を行ってください。 ① ログイン画面の[新規登録ボタン]を押します

| ログイン情報入力                              | × |  |  |  |  |
|---------------------------------------|---|--|--|--|--|
| ログイン情報を入力してください                       |   |  |  |  |  |
| 会社コード  <br>アカウントID                    |   |  |  |  |  |
| パスワード                                 |   |  |  |  |  |
|                                       |   |  |  |  |  |
| 送信 新規登録 キャンセル                         |   |  |  |  |  |
|                                       |   |  |  |  |  |
|                                       |   |  |  |  |  |
| パスワード発行                               | × |  |  |  |  |
| アカウント登録                               |   |  |  |  |  |
| (1)初期パスワードを発行します                      |   |  |  |  |  |
| メールアドレス                               |   |  |  |  |  |
| ····································· |   |  |  |  |  |
| ※必ず受信できるアドレスを記入してください                 |   |  |  |  |  |
| ② パスワード発行                             | ) |  |  |  |  |
| (2) 初期パスワードを使用して登録します                 |   |  |  |  |  |
|                                       |   |  |  |  |  |
| ※ 受信したパスワードを入力してください                  |   |  |  |  |  |
| 名 前            ※ 勤務報告書に表示する名前です       |   |  |  |  |  |
| (ニックネーム可)<br>(ニックネーム可)                |   |  |  |  |  |
| アカウント登録 キャンセル                         |   |  |  |  |  |

- ② メールアドレスを入力して、[パスワード発行]ボタンを押します
- → 指定したメールアドレスに初期パスワードが送信されます
- ※メールが届かない場合はメールアドレスが間違っている可能性があります
- メールアドレスを再度チェックして[パスワード発行]を行ってください。
- ※携帯メールアドレスを指定した場合は迷惑メール設定でブロックされている場合 があります。(ドメイン「@trs.co.jp」を受信可能にしてください)
- ※パスワードの有効期限はこの画面が表示されている間だけです。閉じた場合は再度 パスワード発行を行ってください。
- ③ パスワードと、名前を記入して**[アカウント登録]**ボタンを押します。登録が完了する とログインに必要な情報がメールで送信されます。このアカウント情報を使用して ログインしてください。

3. ログイン

| ログイン情報入力 | ×           |
|----------|-------------|
| ログイン     | 情報を入力してください |
| 会社コード    | XXXX        |
| アカウントID  | YYYY        |
| パスワード    | ****        |
|          |             |
|          |             |
| 送 1言     | 新規登録 キャンセル  |
|          |             |

- (1) 会社コード・・・メールを参照してください。
- (2) アカウント ID・・・メールを参照してください。
- (3) パスワード・・・メールの初期パスワードを使用してください。ログイン後変 更することをお薦めします。([その他]・[パスワード変更]を参照のこと)

# C.各コマンドボタンの使用法

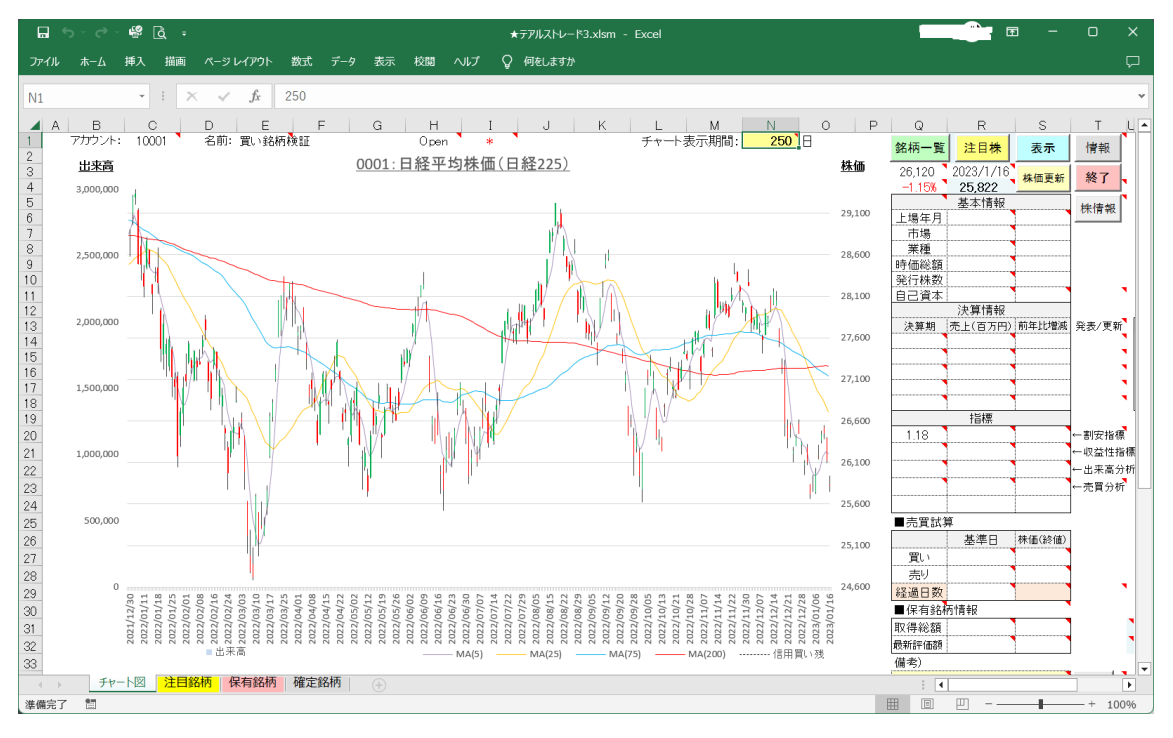

・指定した銘柄のチャート図・出来高・業績情報・株式指標を表示します。

・チャート図は日足ローソク・移動平均線を表示します。

・[銘柄一覧]・・・上場銘柄の一覧です。

選択するとその銘柄のチャート図を表示します。

| 銘柄コードリスト                                                                                                    |                                                              |                                       | ×                 |
|----------------------------------------------------------------------------------------------------|--------------------------------------------------------------|---------------------------------------|-------------------|
| 検索キーワード入力                                                                                                    | 検索                                                           | <b>全銘</b><br>(銘柄数:                    | <b>柄</b><br>4018) |
| コード 銘柄名称                                                                                                    | 日経225・1                                                      | 」<br>市場 E<br>東証                       | 付                 |
| 0001: 1 22<br>0002: TOPIX(東証株伯<br>1301: 極洋<br>1332: 日本水産<br>1333: マルハニチロ<br>1352: ホウスイ<br>1375: 雪国まいたけ<br>1376: カネコ種苗<br>1377: サカタのタネ<br>1379: ホクト<br>1380: 秋川均7 園 | 日程223:<br>西指数):<br>:<br>:<br>:<br>:<br>:<br>:<br>:<br>:<br>: | ≭東東東東東東東東東東東東東東東東東東東東東東東東東東東東東東東東東東東東 |                   |
| 1381:755-7<br>1382:1-7                                                                                                    |                                                              | JSDQ<br>JSDQ                          | <b>~</b>          |
|                                                                                                    |                                                              |                                       | 削除                |
| 全銘柄 注目株 保有根                                                                                                    | <b>株</b> 確定株                                                 | · 注目へ                                 | 保有へ               |

【検索】・・・銘柄コードまたは名前の一部を指定して検索します。
【全銘柄】・・・上場銘柄すべてを表示します。
【注目株】・・・シート「注目銘柄」に登録されている銘柄の一覧を表示します。
【保有株】・・・シート「保有銘柄」に登録されている銘柄の一覧を表示します。
【確定株】・・・シート「確定銘柄」に登録されている銘柄の一覧を表示します。
【注目へ】・・・選択されている銘柄データをシート「注目銘柄」へ登録します。

- ・[注目株]・・・その日の注目株を表示します。(テアルスが抽出した銘柄です)
- [表示]・・・チャート図の表示・非表示を設定します。
- 「株価更新」・・・本日の最新株価を表示します。
   ※チャート図は終値確定後のデータのみ表示されます。従って、市場営業時間内の 最新株価はこのボタンを押して確認してください。